1. From the File menu choose "New" and then "Distribution list," or click on the down arrow beside the "New" button.

| 🙆 DL lists - Microsoft Outlook |                                |        |            |               |              |
|--------------------------------|--------------------------------|--------|------------|---------------|--------------|
| Eile Eile                      | <u>E</u> dit                   | ⊻iew   | <u>G</u> o | <u>T</u> ools | <u>A</u> cti |
| : <b>8</b>                     | <u>v</u> ew 🔻                  |        | <u>}</u> × |               | 54           |
| <b>S</b>                       | Distribution List Ctrl+Shift+L |        |            |               |              |
| P                              | <u>M</u> ail Me                | essage | Ketrl      | +Shift+I      | м            |
| Π                              | Ch <u>o</u> ose Form           |        |            |               |              |
|                                | Outlook Data <u>F</u> ile      |        |            |               |              |
|                                | *                              |        |            |               |              |

2. Enter a reference name for the distribution list, and then click on the "Select members" button. It is best to add names from the Global Address List, or Contacts.

| 🕺 New list - Distribution List                         | Select Members                                                                          |                                             |
|--------------------------------------------------------|-----------------------------------------------------------------------------------------|---------------------------------------------|
| É Eile Edit View Insert Tools Actions Help             | Type Name or Select from List:<br>herbert, do                                           | Show Names from the:<br>Global Address List |
| 🔄 🛃 Save and Close   🛃   🐰 🖻 🕅   🚩 🏝   🗙   🛧 🗸 🔶 🗸 👘 🥃 | Name                                                                                    | Business Phone Office                       |
| Members Notes                                          | Herbert, Donna<br>Herbert, Jennifer A                                                   | 710-4357 DPKG                               |
| Name: New list                                         | Herbert, John Patrick<br>Herbert, Kristin Elizabeth                                     |                                             |
| Select Members Add New Remove Update Now               | Herbert, Mara                                                                           |                                             |
| Name A E-mail                                          | <ul> <li>Herbert_Schwetman</li> <li>HERBERTD</li> <li>Hercherbahn, Candice M</li> </ul> | 971-0491 5005                               |
|                                                        | Hereford, Brandon O<br>Hereford, Larry Ellis                                            | 0/1-9001 3003                               |
| N                                                      | Add to distribution lists                                                               | <u>&gt;</u>                                 |
| н <u>у</u>                                             | Members -> Herbert, Donna                                                               | I                                           |
|                                                        |                                                                                         |                                             |
| Categories                                             | Advanced 🔻                                                                              | OK Cancel                                   |

3. Click "OK" when you are through entering names. You will now see the list populated with names and email addresses. Save and close.

| 🛿 Helpdesk - Distribution List                       |                              |  |  |  |
|------------------------------------------------------|------------------------------|--|--|--|
| Eile Edit View Insert Tools Actions Help             |                              |  |  |  |
| 🗄 🔜 Save and Close   🎒   🐰 📭 隆   🥐 🖳   🗙   🔺 🔹 🗸 🖓 🚽 |                              |  |  |  |
| Members Notes                                        |                              |  |  |  |
| Name: Helpdesk                                       |                              |  |  |  |
| Select Members Add New                               | Remove Update Now            |  |  |  |
| 🗋 Name 🔺                                             | E-mail                       |  |  |  |
| 🔜 Herbert, Donna                                     | Donna_Herbert@baylor.edu     |  |  |  |
| 🔜 Huang, Glenda                                      | Glenda_Huang@baylor.edu      |  |  |  |
| 🔜 Kramolis, Tammie J.                                | Tammie_Kramolis@baylor.edu   |  |  |  |
| 🔜 Kramolis, Teresa                                   | Teresa_Marek@baylor.edu      |  |  |  |
| 🔜 Nelson, Karla                                      | Karla_Nelson@baylor.edu      |  |  |  |
| 🔜 Philpott-Lewis, Debbie                             | Debbie_Philpott@baylor.edu 🗸 |  |  |  |
| Categories                                           | Private                      |  |  |  |

4. To enter an off campus address, or one that you may not have in an existing address book. Click on the "Add new" button. Enter a name and an email address then click OK.

| Add New | v Member         |                                            |  |
|---------|------------------|--------------------------------------------|--|
|         | Display name:    | Ted Teal                                   |  |
|         | E-mail address:  | ted.teal@email.com                         |  |
|         | E-mail type:     | SMTP Custom type                           |  |
|         | Internet format: | Let Outlook decide the best sending format |  |
|         | Add to Contact   | s N                                        |  |
|         |                  | OK Cancel                                  |  |

4. Double head icons in your address book signify distribution lists. Remember that distribution lists are housed within address books. They do not appear in the folder list.

| DL lists          |   |
|-------------------|---|
| Helpdesk          | Ø |
| Out               | £ |
| P5Y1305           | Ø |
| P5Y3330           | Ø |
| Server guys       | £ |
| Training accounts | Ω |

New feature: Distribution lists are now expandable in Outlook 2003!

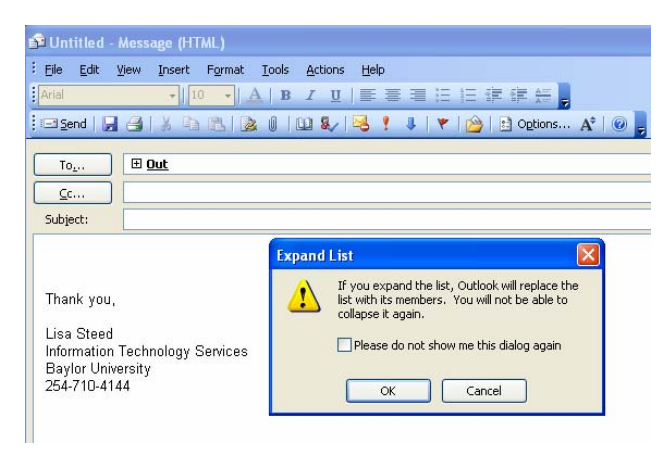

Distribution lists can now be expanded to remove or add contacts one a per use basis. Deletions or additions to your list are now possible when addressing the list and the original list will remain in tact for the next use.